## 10. Come pianificare appuntamenti Insegnamento di Informatica

#### Elisabetta Ronchieri

#### Corso di Laurea di Economia, Universitá di Ferrara

#### I semestre, anno 2014-2015

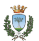

Elisabetta Ronchieri (Universitá ...)

Insegnamento di Informatica

### Argomenti

### Online meeting schedulers

Che cosa sono Come funzionano

Esempi di applicazioni gratutite

#### Doodle

Di cosa si tratta Come si crea un evento Cosa fa il partecipante Per registrarsi al ricevimento...

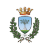

### Argomenti

#### Online meeting schedulers Che cosa sono Come funzionano

Esempi di applicazioni gratutite

#### Doodle

Di cosa si tratta Come si crea un evento Cosa fa il partecipante Per registrarsi al ricevimento...

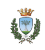

- Sono strumenti automatici e servizi Web per pianificare eventi di gruppo.
- Semplificano il modo in cui gruppi di persone identificano le date e gli orari migliori che si adattano alle loro esigenze.
- Permettono di ottimizzare il tempo durante la fase di organizzazione.

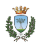

## Come funzionano

- Una persona definisce un incontro via Web:
  - Specifica in un calendario gli slot di tempo desiderati;
  - Invita i partecipanti all'incontro.
- I partecipanti rispondono all'invito in base alle loro disponibilitá.
- Il servizio di meeting scheduler combina le date e gli orari considerando quanto specificato dai partecipanti all'incontro.
- Spesso questo tipo di scheduler permette:
  - di importare la lista delle e-mail dei contatti;
  - di impostare il fuso orario;
  - di ricevere notifiche via e-mail delle modifiche all'incontro sul calendario.

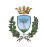

### Argomenti

### Online meeting schedulers

Che cosa sono Come funzionano

### Esempi di applicazioni gratutite

#### Doodle

Di cosa si tratta Come si crea un evento Cosa fa il partecipante Per registrarsi al ricevimento...

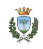

# Esempi di applicazioni gratuite

https://calendly.com/

Doodle

Calendly

http://www.doodle.com/

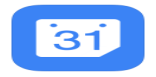

http://www.google.com/calendar

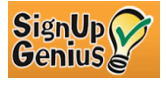

http://www.signupgenius.com/

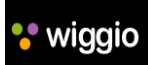

http://wiggio.com/

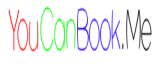

http://youcanbook.me/

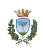

### Argomenti

### Online meeting schedulers

Che cosa sono Come funzionano

Esempi di applicazioni gratutite

#### Doodle

Di cosa si tratta Come si crea un evento Cosa fa il partecipante Per registrarsi al ricevimento...

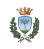

### Di cosa si tratta

- Doodle é un servizio che permette di trovare l'orario migliore per organizzare eventi di gruppo, quali riunione, appuntamento e conferenza.
- Quando l'evento é inviato agli altri, i partecipanti possono scegliere l'orario piú adatto per prendere parte all'appuntamento.
- Il servizio, ricevute tutte le risposte, sceglie l'orario migliore per tutti i partecipanti.
- Una e-mail di promemoria é inviata a colui che ha definito l'evento.
- Doodle puó essere usato anche per:
  - scegliere un ristorante;
  - organizzare un viaggio.

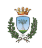

### Esempio

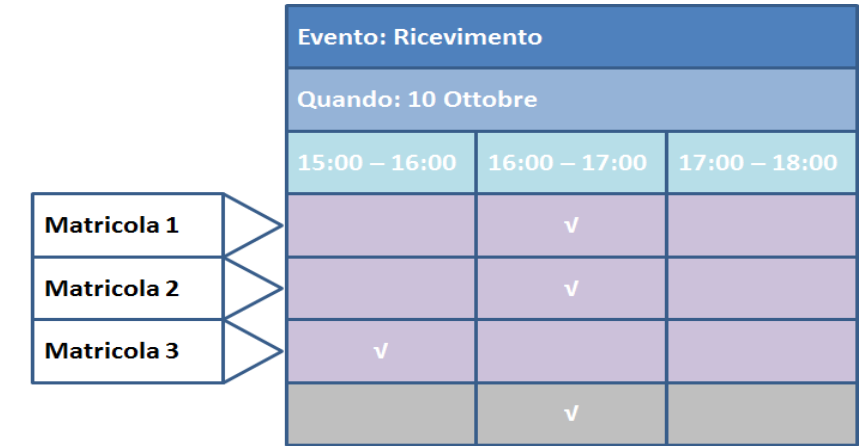

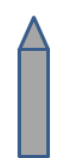

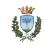

- Aprire il sito web doodle.com.
- Cliccare su Schedule an event.

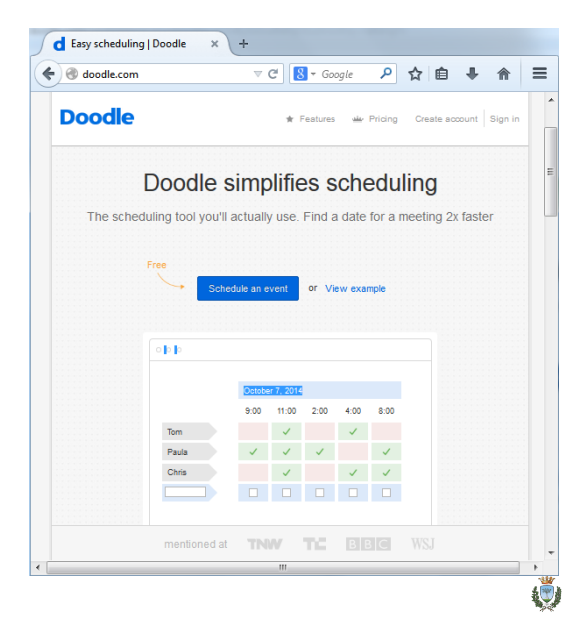

- Compilare gli spazi bianchi relativi all'evento:
  - Title;
  - Location;
  - Description.
- Premere Next.

| ( | d Doodle: V        | Vizard × +                                                                                                    |                      |     |
|---|--------------------|----------------------------------------------------------------------------------------------------|----------------------|-----|
|   | 🗧 🛞 doodle         | .com/create ▼ C <sup>e</sup> 8 ▼ Google →                                                                                                    | ۶<br>»               | ≡   |
|   | Doodle             | ★ Features 👾 Prioing Crea                                                                                                    | te account   Sign In | *   |
|   | 1. General > 2. TI | e an event<br>me proposais , 3. Settings , 4. invite                                                                                                    |                      |     |
|   | 125                | T Rie<br>Ricevimento                                                                                                    |                      |     |
|   |                    | Location (optional)<br>Perrara, Italy                                                                                                    |                      | Ξ   |
|   |                    | Description (cotional)<br>Xetilica puotes ausso() el ricevimento                                                                                                    | (473)                |     |
|   |                    | Your name<br>Eilisabetta Ronchleri                                                                                                    |                      |     |
|   |                    | E-mail address<br>elisabetă ronchler@unite it<br>vou wil recelve the link to administer your poil at the address. This<br>will NOT automatically open any Docale account. |                      |     |
|   |                    | Back Net                                                                                                    |                      | -   |
|   |                    |                                                                                                    |                      | r . |

 Nella modalitá Calendar view selezionare le date desiderate

direttamente sul calendario:

- cliccare sui giorni;
- aggiornare il mese.
- Premere Next.
- Nella modalitá Basic calendar, ottenibile cliccando su Calendar view, o cliccando su Free text é possibile specificare altre informazioni oltre a data ed ora.

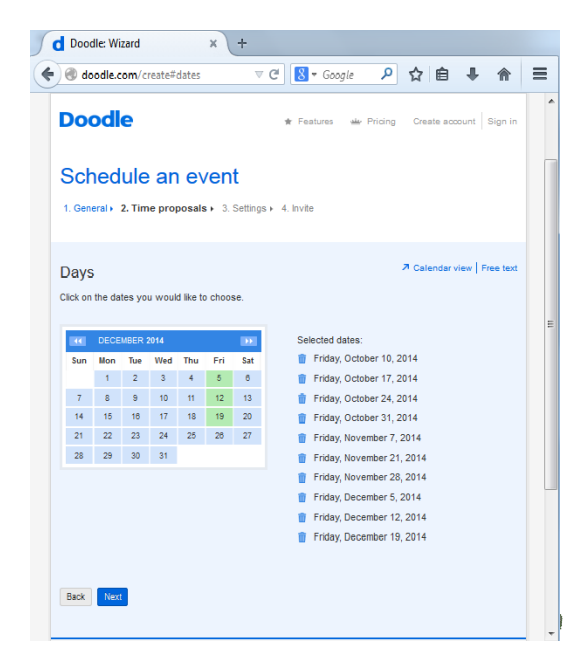

- Per ogni giorno inserire la fascia oraria desiderata.
- Premere Next.

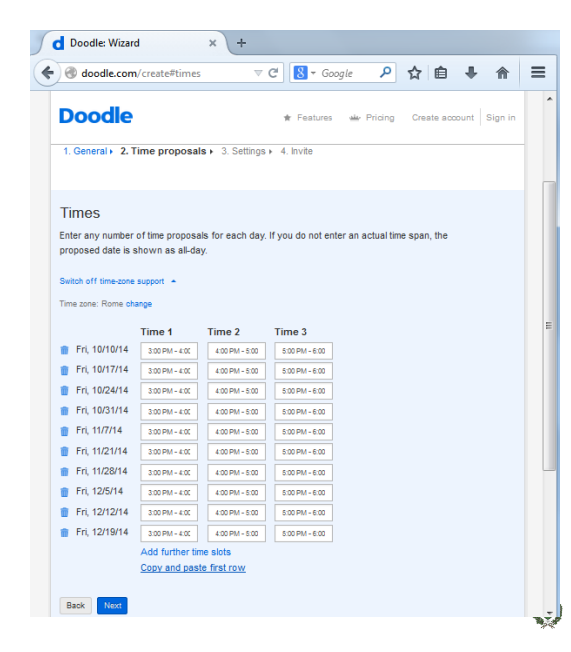

 É possibile specificare altri settaggi cliccando su Settings.

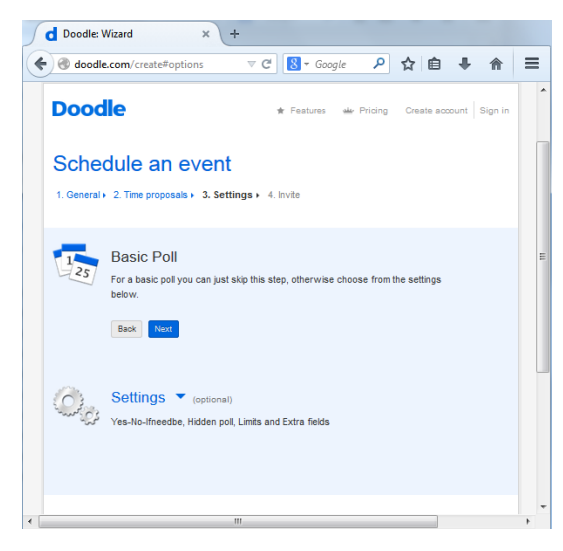

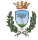

- Ogni persona puó specificare una sola opzione.
- Per ogni opzione non piú di 20 persone.
- Premere Next.

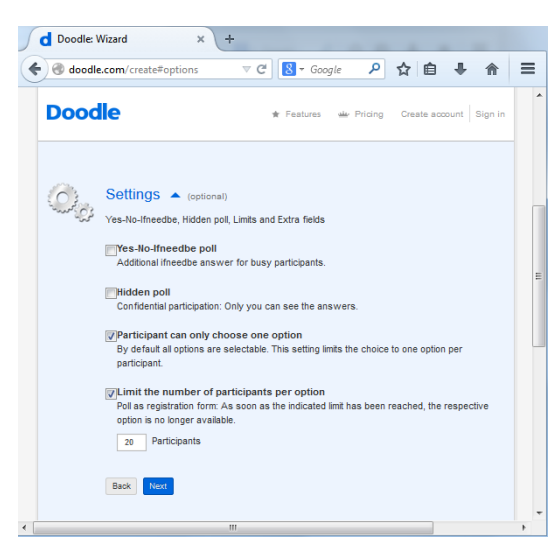

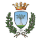

- L'invito puó essere comunicato direttamente da chi ha creato l'evento cliccando su Finish.
- Oppure direttamente tramite il servizio Doodle, che richiede peró un account Doodle.

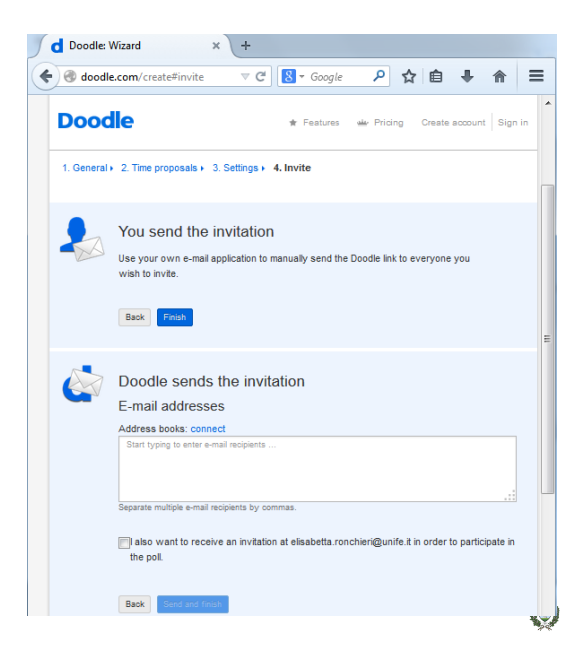

- L'evento é stato creato.
- Il servizio fornisce due link:
  - link da inviare alle persone da coinvolgere all'evento;
  - link di amministrazione, utilizzabile da colui che ha creato l'evento per operazioni come cancellazione, chiusura e modifica dell'evento stesso.

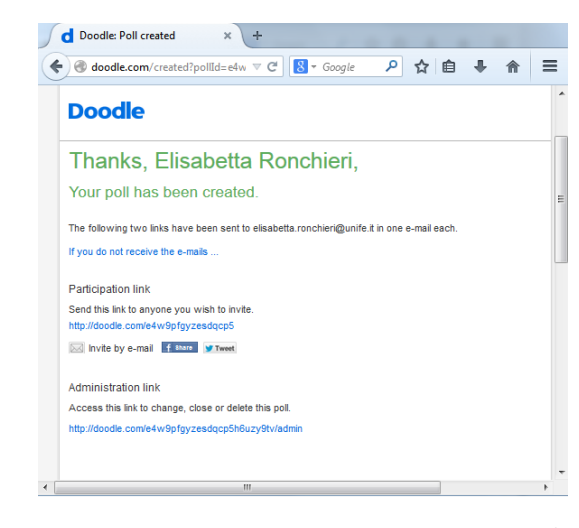

### Inserire risposta

- Il partecipante apre il link dell'evento. http://doodle.com/ e4w9pfgyzesdqcp5
- L'evento prevede piú date e diverse fasce orarie.
- Il partecipante deve:
  - 1 inserire il proprio nome nel campo Your Name;
  - selezionare le opzioni di interesse.
  - 3 cliccare su Save.

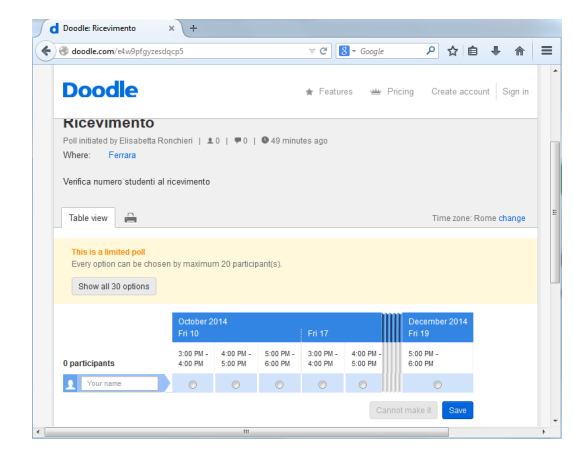

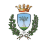

### Riceve notifica

- Il partecipante riceve dettagli dell'invio della risposta con il numero specificato nel campo Your Name.
- Volendo si richiede le notifiche per altre modifiche dell'evento.

| d Doodle: Ricevimento × poster_cloud_sc2014_v3.pdf × +                            |    |     |   |
|-----------------------------------------------------------------------------------|----|-----|---|
|                                                                                   | ☆自 | + 🏦 | ≡ |
| Doodle                                                                            |    |     | ^ |
|                                                                                   |    |     | _ |
| Thanks, 456789,                                                                   |    |     |   |
| your choices have been submitted.                                                 |    |     |   |
| Notifications                                                                     |    |     |   |
| Inform me about further participants, comments and any other events in this poll. |    |     |   |
| Return to poll                                                                    |    |     |   |
|                                                                                   |    |     | - |

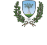

### Modificare o cancellare la risposta

- Dal link dell'evento, spostare il mouse sul nome per far comparire le icone con Edit e Delete.
- 3 Cliccare su Save.

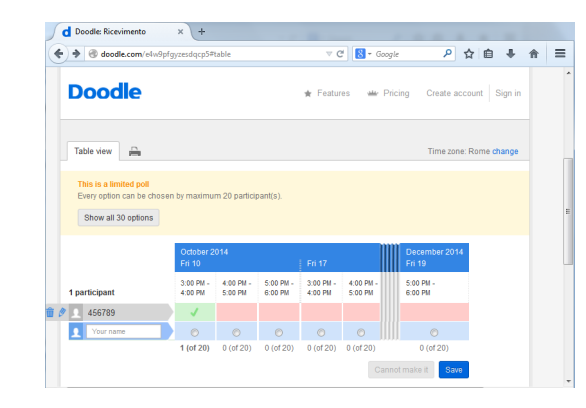

### Per registrarsi al ricevimento...

### Al link

http://doodle.com/dyvriqf77t8din4h

- 1 sola data.
- Tre slot di tempo.
- Ammessi solo 20 studenti per slot.